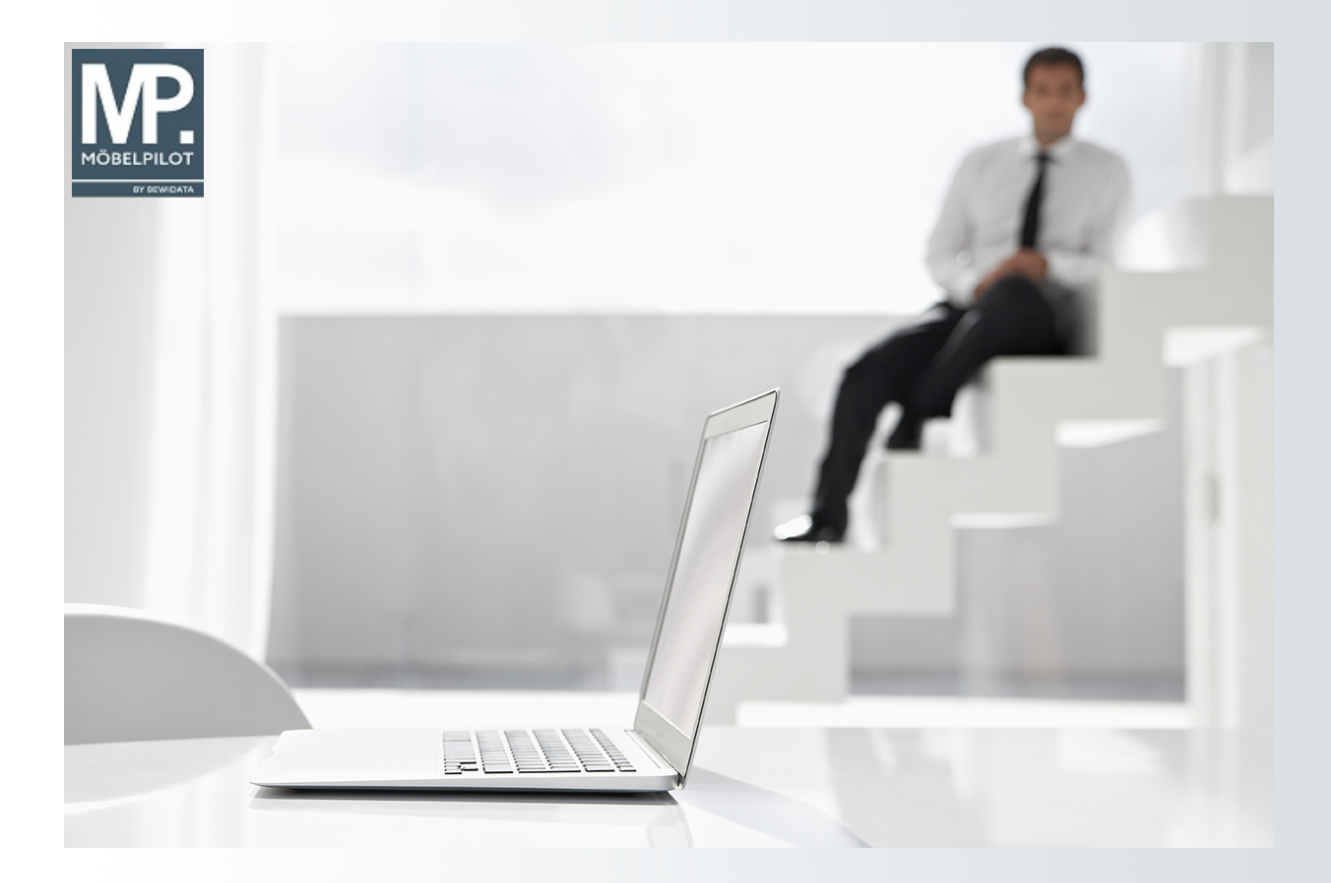

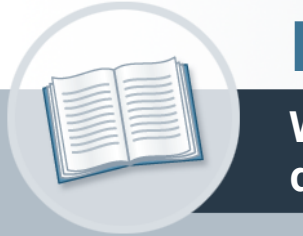

# Handbuch

Wie übernehme ich Artikel-Daten aus dem EMV-Intranet?

### Urheberrecht und Haftung

Dieses Handbuch enthält urheberrechtlich geschützte Informationen. Ohne ausdrückliche schriftliche Genehmigung der Bewidata Unternehmensberatung und EDV-Service GmbH, Erthalstraße 1, 55118 Mainz ist es nicht gestattet, das gesamte Handbuch oder Texte daraus zu reproduzieren, zu speichern oder in irgendeiner Form zu übertragen, zu vervielfältigen oder zu verbreiten.

Die Firma Bewidata Unternehmensberatung und EDV-Service GmbH übernimmt für den Inhalt dieses Handbuches und damit im Zusammenhang stehende geschäftliche Vorgänge keinerlei Garantie. Das gilt auch für hierin enthaltene Fehler und möglicherweise dadurch entstehende Fehlfunktionen in der Arbeit mit den hier beschriebenen Programmen. Die Bewidata GmbH behält sich vor, ohne vorherige Ankündigung dieses Handbuch von Zeit zu Zeit auf den neuesten Stand zu bringen. Änderungen der Bildschirmmasken behalten wir uns ebenfalls vor.

Hinweis: Alle in diesem Handbuch abgebildeten Screenshots wurden mit dem Microsoft Internet Explorer erstellt. Abweichungen bei anderen Browsern behalten wir uns vor.

#### Impressum

bewidata unternehmensberatung und edv-service gmbh erthalstraße 1 55118 mainz

Telefon 06131 63920 Telefax 06131 639266

Geschäftsführer: Hans-Jürgen Röhrig - Handelsregister Mainz HRB 4285

#### Support Rufnummern

| Durchwahl 1 | Telefon 06131 639272 |
|-------------|----------------------|
| Durchwahl 2 | Telefon 06131 639226 |
| Durchwahl 3 | Telefon 06131 639227 |

| Fax:     | 06131 611618           |
|----------|------------------------|
| E-Mail:  | support@moebelpilot.de |
| Homepage | www.moebelpilot.de     |

#### Hotline Zeiten

| Montag bis Donnerstag | 9.00 – 17.30 Uhr |
|-----------------------|------------------|
| Freitag               | 9.00 – 16.30 Uhr |

## Inhaltsverzeichnis

| URHEBERRECHT UND HAFTUNG               | 2  |
|----------------------------------------|----|
| IMPRESSUM                              | 2  |
| EMV-INTRANET AUFRUFEN                  | 5  |
| EMV-INTRANET: ARTIKELEXPORT            | 6  |
| MÖBELPILOT: ARTIKELIMPORT              | 7  |
| Formular aufrufen                      | 7  |
| Daten vom Bewidata-Datenserver abholen | 8  |
| Daten nach MÖBELPILOT übernehmen       | 11 |
| Artikeldaten prüfen                    | 15 |

In diesem Teil der Dokumentation erläutern wir Ihnen an einem Beispiel, die Übernahme der Stammdaten eines Verbandsartikels. Diese Form der Datenanlage ermöglicht ausschließlich Mitgliedsfirmen des Europa Möbel-Verbundes die schnelle Anlage und Pflege der im Verband gelisteten Artikel.

Hinweis: Aus Gründen des Datenschutzes haben wir sensible Informationen, wie Hinweise auf Preise und Konditionen, ausgeblendet oder verfälscht.

Das E-Learning liegt im Präsentationsmodus und im Filmmodus vor. Wechseln Sie bei Bedarf den Modus mit Hilfe der Recorder-Funktion.

#### Lernziele

Sie sind in der Lage:

• Artikel aus dem EMV-Intranet zu übernehmen

### **EMV-Intranet aufrufen**

| ะเอเฮโซ่แนะerพะเนทฎ                     |                                                                                                    |
|-----------------------------------------|----------------------------------------------------------------------------------------------------|
| <ul> <li>Artikelverwaltung</li> </ul>   |                                                                                                    |
| <ul> <li>Kundenverwaltung</li> </ul>    |                                                                                                    |
| <ul> <li>Angebotsverwaltung</li> </ul>  | 1                                                                                                    |
| <ul> <li>Auftragsverwaltung</li> </ul>  |                                                                                                    |
| Service                                 |                                                                                                    |
| Druckprogramme                          |                                                                                                    |
| Bestand und Inventur                    | 1                                                                                                    |
| • Eingangsrechnungen                    |                                                                                                    |
| • Statistiken                           | Wi                                                                                                    |
| ▶ Marketing                             |                                                                                                    |
| ▸ FiBu-Schnittstelle                    |                                                                                                    |
| <ul> <li>Kassenkommunikation</li> </ul> |                                                                                                    |
| <ul> <li>Abschlussprogramme</li> </ul>  |                                                                                                    |
| -Extras                                 |                                                                                                    |
| Wiedervorlagen                          |                                                                                                    |
| Inhouse-Mailing                         |                                                                                                    |
| Verbands-Intranet Token-                | -                                                                                                    |
| Anmeldung                               | 4                                                                                                    |
| Verbands-Intranet feste IP              | 4                                                                                                    |
| MÖBELPILOT-Forum                        | - 1                                                                                                    |
| manufal and produced and a second       | and the second second s |

- Rufen Sie sich zunächst im Inhaltsverzeichnis den Punkt Extras auf.
- Wählen Sie nun bitte den bevorzugten Anmeldeweg. Es stehen 2 Varianten zur Verfügung.

 Verbands-Intranet Token-Anmeldung
 Hierbei wird vorausgesetzt, dass Sie im Besitz des entsprechenden Tokens sind.
 Verbands-Intranet feste IP
 Dieser Weg setzt voraus, dass Ihre IP-Adresse beim Europa Möbel-Verbund hinterlegt ist.

 Nach einem Klick auf den entsprechenden Link gelangen Sie zur Anmeldung im EMV-Intranet.

### **EMV-Intranet: Artikelexport**

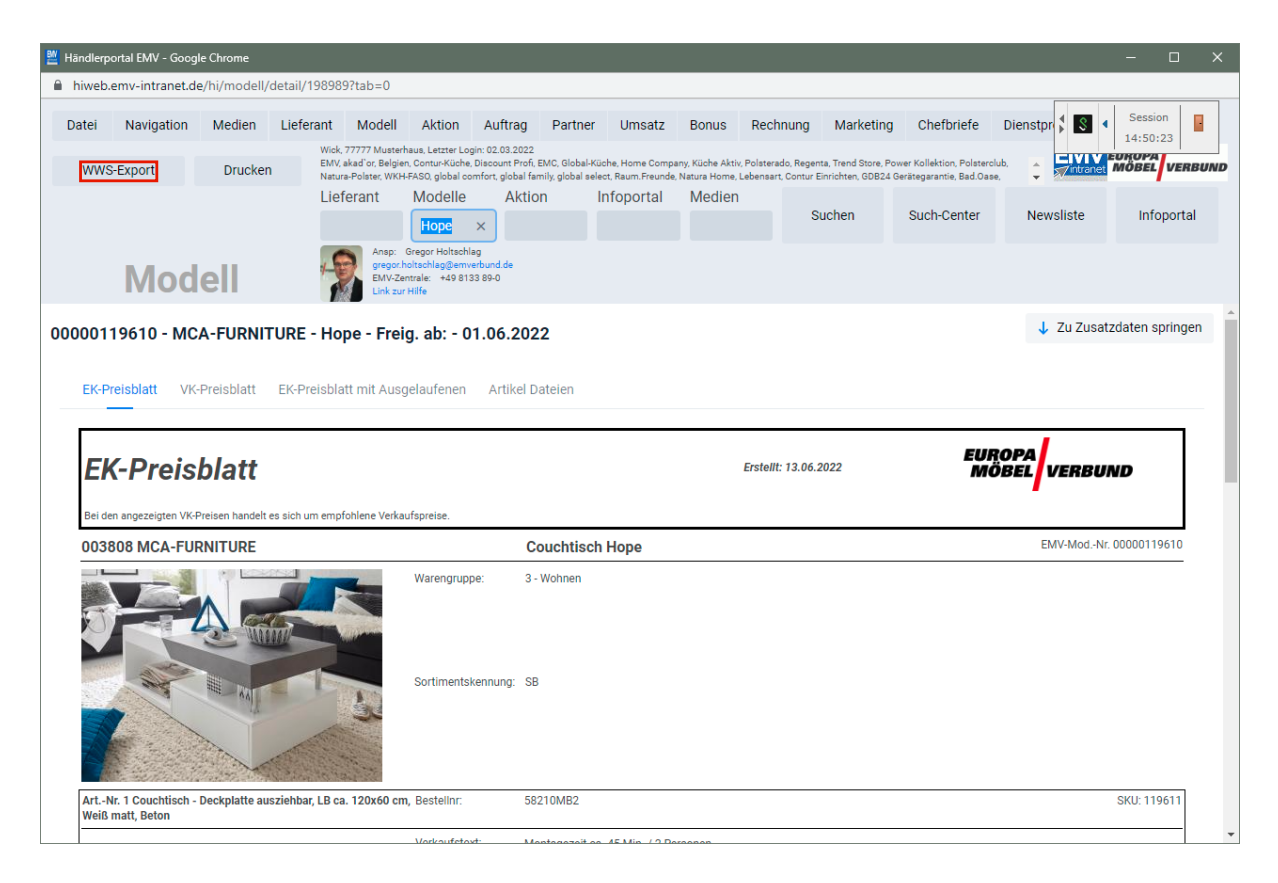

Klicken Sie auf die Schaltfläche WWS-Export.

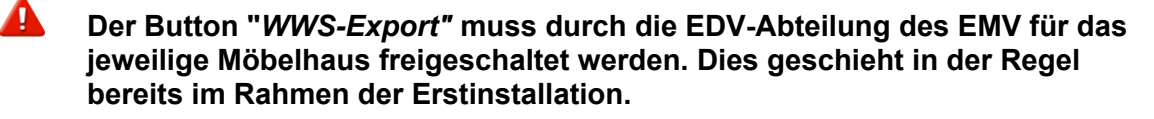

- 1. Rufen Sie sich im EMV-Intranet den oder die Artikel auf, deren Stammdaten Sie exportieren wollen.
- 2. Klicken Sie danach die Schaltfläche *WWS-Export* an und warten Sie, bis die Meldung *Die Modelle/Artikel wurden erfolgreich exportiert* eingeblendet wird.
- Melden Sie sich <u>nicht</u> im EMV-Intranet ab. Wechseln Sie wieder in das Warenwirtschaftsprogramm MÖBELPILOT.

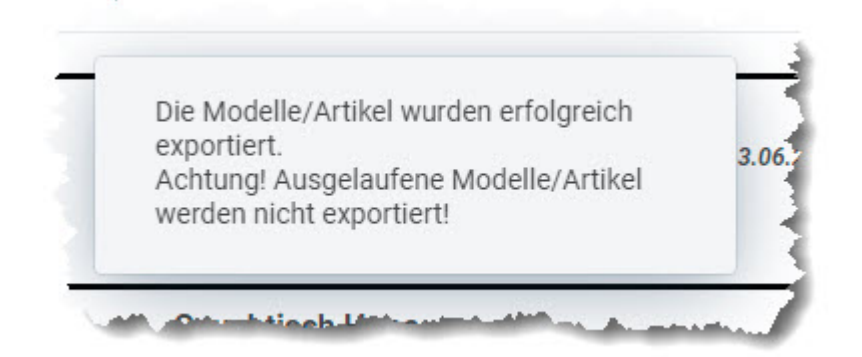

### **MÖBELPILOT:** Artikelimport

### Formular aufrufen

Der zuvor beschriebene Datenexport sorgt dafür, dass die ausgewählten Artikeldaten aus dem Verbands-Intranet auf den Bewidata-Datenserver übertragen werden. Die nachfolgenden Schritte beschreiben die Übernahme der Artikeldaten in das Warenwirtschaftsprogramm MÖBELPILOT.

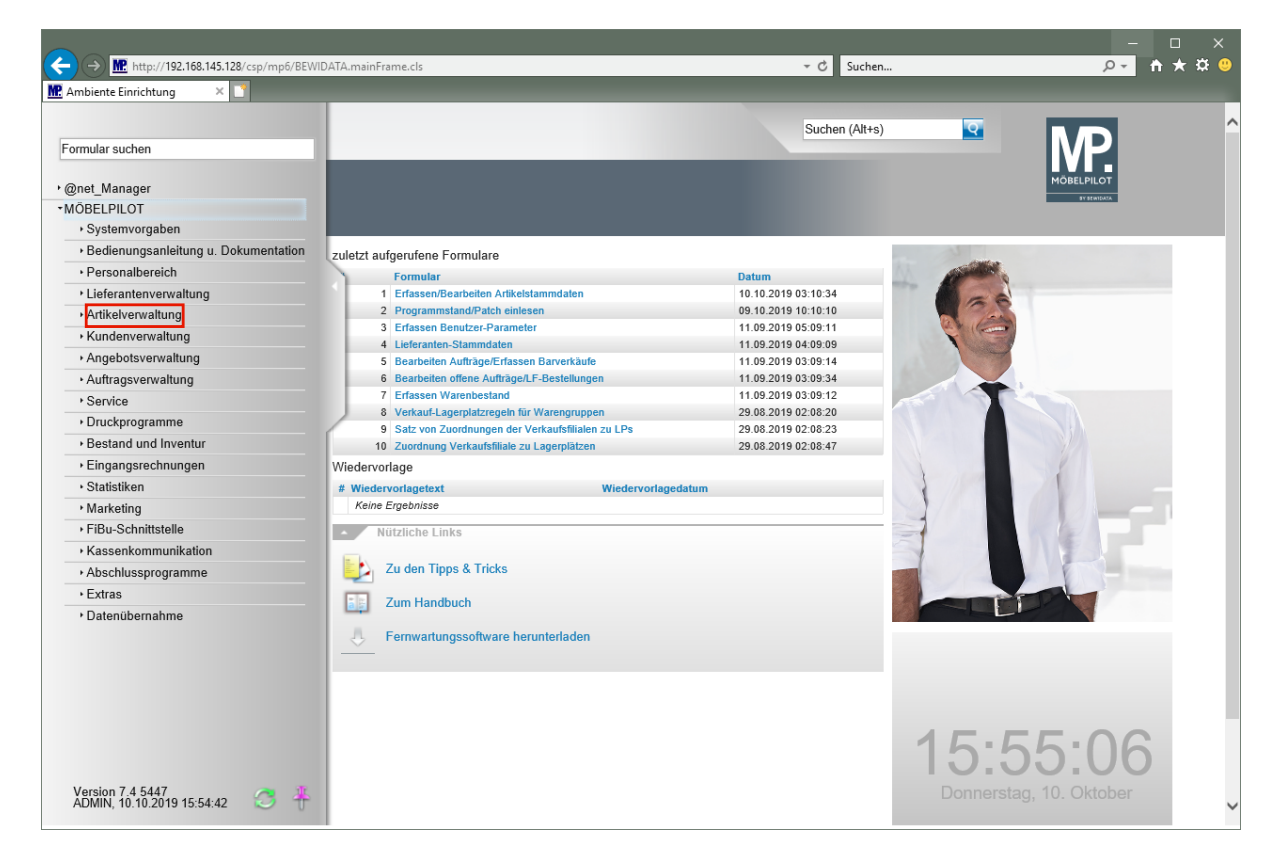

Klicken Sie auf den Hyperlink Artikelverwaltung.

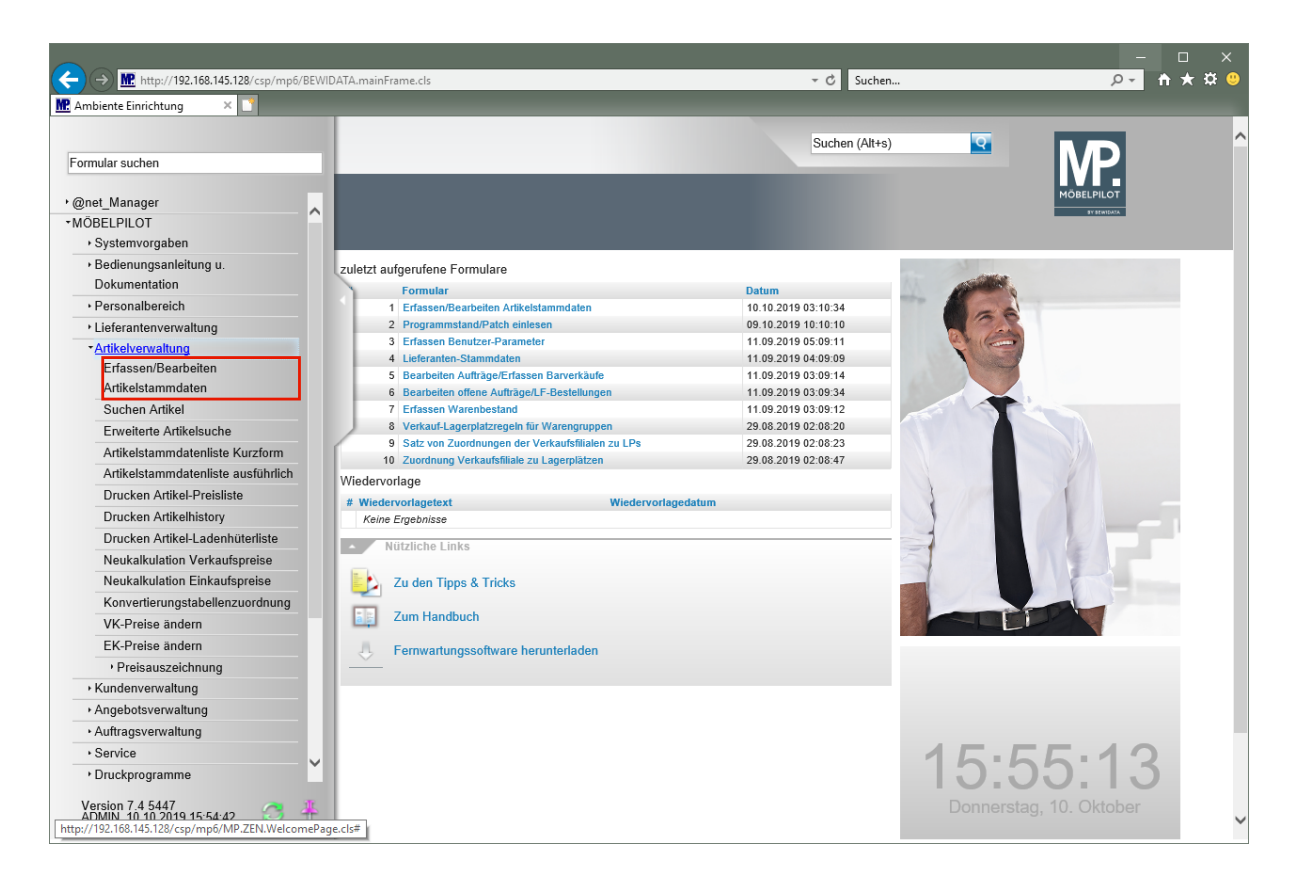

Klicken Sie auf den Hyperlink Erfassen/Bearbeiten Artikelstammdaten.

Daten vom Bewidata-Datenserver abholen

|                                                           |                       | ×                |
|-----------------------------------------------------------|-----------------------|------------------|
| ← → Mttp://192.168.145.128/csp/mp6/BEWIDATA.mainFrame.cls | ✓ C Suchen            | <u>₽</u> ↑ ★ ☆ 🥲 |
| Ambiente Einrichtung ×                                    |                       |                  |
| Bearbeiten Artikel und Leistungen admin                   | Suchen (Alt+s)        |                  |
|                                                           |                       | IVP.             |
|                                                           | ' 🌠 🔞 😸 🕴 💌 🚾 💷 🔟 💆 💴 | TV SPANSARA      |
|                                                           |                       |                  |
| Allgemein Verkauf Information Prüfung                     |                       |                  |
| Artikel-Nummer                                            |                       |                  |
| Bestand: 0,00 akt.Pos.Menge: 0/0                          |                       |                  |
|                                                           |                       |                  |
| Verbandsartikelnummer                                     |                       |                  |
| Artikelbezeichnung                                        | ব                     |                  |
| Beschreibung                                              |                       |                  |
| Modellbezeichnung                                         | <u>q</u>              |                  |
| Modellbezeichnung Kunde                                   | <u> </u>              |                  |
| Text (für Bestellung, Lieferpapiere und Etiketten)        |                       |                  |
|                                                           |                       |                  |
|                                                           |                       |                  |
|                                                           |                       |                  |
|                                                           |                       |                  |
|                                                           |                       |                  |
| Zusatzinfo (wird nicht gedruckt)                          |                       |                  |
|                                                           |                       |                  |
|                                                           | ~                     |                  |
| Verbands-WGS                                              |                       |                  |
| http://192.168.145.128/csp/mp6/MP.ZEN.WelcomePage.cls#    | Artikel-Art           | *                |

Klicken Sie auf den Hyperlink Verbands-Artikel übernehmen.

In dem Formular "*Artikeldaten beim Verband abholen"* werden in der Spalte "*Verfügbare Artikeldaten*" die Datenpakete angezeigt, die in den letzten 7 Tagen auf dem Bewidata-Datendienst-Server durch das eigene Haus abgelegt wurden. Hierbei wird nicht geprüft,

#### ob diese Daten bereits in die Warenwirtschaft übernommen wurden. Die nächsten Schritte beschreiben die Abholung und Übernahme eines Datenpaketes.

|                                                                                              | r C Suchen     |                           |
|----------------------------------------------------------------------------------------------|----------------|---------------------------|
| Ambiente Einrichtung ×                                                                       |                |                           |
| Artikeldaten beim Verband abholen admin                                                      | Suchen (Alt+s) | P.<br>LPILOT<br>VYTRAIDAX |
| Seitenformat: 10 Ergebnisse: 2 Seite: (                                                      | >  von 1       | _                         |
| Verfügbare Artikeldaten         Abgeholte Artikeldaten           abholen         Erstellt am | ID             |                           |
| 09.10.2019 11:38:07 Keine Ergebnisse                                                         |                |                           |
| 09.10.2019 10:12:32                                                                          |                |                           |
|                                                                                              |                |                           |
|                                                                                              |                |                           |
|                                                                                              |                |                           |
|                                                                                              |                |                           |
|                                                                                              |                |                           |
|                                                                                              |                |                           |
|                                                                                              |                |                           |
|                                                                                              |                |                           |
|                                                                                              |                |                           |
|                                                                                              |                |                           |
|                                                                                              |                |                           |
|                                                                                              |                |                           |
|                                                                                              |                |                           |
|                                                                                              |                |                           |
|                                                                                              |                |                           |
|                                                                                              |                |                           |
|                                                                                              |                |                           |
|                                                                                              |                |                           |
| http://192.168.145.128/csp/mp6/MP.ZEN.GetProductsFromAssociation.cls                         |                | ~                         |

Klicken Sie auf das/die Kontrollkästchen abholen.

| CC ( | → M http://192.16                              | 8.145.128/csp/mp6/BEWIDATA.mainFrame.cls                                                                      |                                                                        | ♥ Ĉ Suchen     | _<br>• مر              | □ ×<br>n ★ ☆ <sup>©</sup> |
|------|------------------------------------------------|----------------------------------------------------------------------------------------------------|------------------------------------------------------------------------|----------------|------------------------|---------------------------|
|      | Artikeldater                                   | n beim Verband abholen admin                                                                                  |                                                                        | Suchen (Alt+s) | NÖBELPILOT<br>HTERIDOL | ^                         |
|      | Seitenformat io<br>Verfügbare Artik<br>abholen | Ergebnisse: 2 Seite: [r ( 1 ) ) von 1<br>eldaten<br>Erstellt am<br>09 10 2019 11 38 07<br>09 10 2019 10 12 32 | Seitenformat: 0<br>Abgeholte Artike<br>Frstellt am<br>Keine Ergebnisse | Idaten ID      |                        |                           |
|      |                                                |                                                                                                    |                                                                        |                |                        | ~                         |

Klicken Sie auf die Schaltfläche **OK/Speichern**.

|                                                                                                    | ✓ C Suchen                                                                                                    | ם –<br>★ ۴ <mark>-</mark> ۹ | ×<br># 0 |
|----------------------------------------------------------------------------------------------------|----------------------------------------------------------------------------------------------------|-----------------------------|----------|
| Artikeldaten beim Verband abholen admin                                                                                                    | Suchen (Alt+s)                                                                                                    |                             | ^        |
| Download war erfolgreich.                                                                                                    |                                                                                                    | MÖBELPILÖT<br>BY BRILION    |          |
| Seiter         Die Daten wurden heruntergeladen.           Verfu         OK           abhol         Ø           09.10.2019 11:38.07           09.10.2019 10:12:32 | Seitenformat:         Ergebnisse: 0         Seite:         (+ <-( 4 2 > -) + Von 1 1 )           Abgeholte Artikeldaten         Erstelltam         ID           Erstelltam         ID         Keine Ergebnisse |                             |          |
|                                                                                                    |                                                                                                    |                             |          |
|                                                                                                    |                                                                                                    |                             |          |
|                                                                                                    |                                                                                                    |                             |          |
|                                                                                                    |                                                                                                    |                             | ~        |
| <                                                                                                    |                                                                                                    |                             | >        |

€

Bei erfolgreicher Datenübernahme wird das abgebildete Kontrollfenster eingeblendet.

Klicken Sie auf die Schaltfläche OK.

### Daten nach MÖBELPILOT übernehmen

| ¢      | → M. http://192.16 | 8.145.128/csp/mp6/BEWIDATA.mainFrame.cls  |                                             | → C Suchen     | × □ -<br>• \$\# <b>↑</b> • \$ |
|--------|--------------------|-------------------------------------------|---------------------------------------------|----------------|-------------------------------|
| MP. Am | biente Einrichtung | × 🝸                                       |                                             |                |                               |
|        | Artikeldater       | n beim Verband abholen admin              |                                             | Suchen (Alt+s) | MP.                           |
|        |                    |                                           |                                             |                | MOBELPILOT<br>I FRANKIS       |
|        | Seitenformat: 10   | Ergebnisse: 1 Seite:   < << 1 >>>   von 1 | Seitenformat: 10 Ergebnisse: 1 Seite:  c cc | 1 → → von 1    |                               |
|        | Verfügbare Artik   | eldaten                                   | Abgeholte Artikeldaten                      |                |                               |
|        | abholen            | Erstellt am                               | Erstellt am ID                              |                |                               |
|        |                    | 09.10.2019 10:12:32                       | 09.10.2019 11:38:07                         | 57 Übernahme   |                               |
|        |                    |                                           |                                             |                |                               |
|        |                    |                                           |                                             |                |                               |
|        |                    |                                           |                                             |                |                               |
|        |                    |                                           |                                             |                |                               |
| ſ      |                    |                                           |                                             |                |                               |
|        |                    |                                           |                                             |                |                               |
|        |                    |                                           |                                             |                |                               |
|        |                    |                                           |                                             |                |                               |
|        |                    |                                           |                                             |                |                               |
|        |                    |                                           |                                             |                |                               |
|        |                    |                                           |                                             |                |                               |
|        |                    |                                           |                                             |                |                               |
|        |                    |                                           |                                             |                |                               |
|        |                    |                                           |                                             |                |                               |
|        |                    |                                           |                                             |                |                               |
|        |                    |                                           |                                             |                |                               |
|        |                    |                                           |                                             |                |                               |
|        |                    |                                           |                                             |                |                               |
|        |                    |                                           |                                             |                |                               |
|        |                    |                                           |                                             |                |                               |
|        |                    |                                           |                                             |                |                               |
|        |                    |                                           |                                             |                | ~                             |
|        |                    |                                           |                                             |                |                               |

MÖBELPILOT zeigt nun in der Spalte "*Abgeholte Artikeldaten"* an, dass Dateien zum Import in die Warenwirtschaft vorhanden sind.

Klicken Sie auf die Schaltfläche Übernahme....

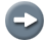

Ð

Entscheiden Sie nun, ob alle in der Datei vorhandenen Artikeldaten, oder nur einzelne Artikel übernommen werden sollen.

| < | Ambi | ■ http://192.168.145.128<br>ente Einrichtung × | /csp/mp6/BEWIDA1     | FA.mainFrame.cls                                              | =          | _                                     | ✓ C Suchen                                                                                                    | -<br>• م                                                                                                | □ ×<br>↑★☆ <sup>©</sup> |
|---|------|------------------------------------------------|----------------------|---------------------------------------------------------------|------------|---------------------------------------|----------------------------------------------------------------------------------------------------|----------------------------------------------------------------------------------------------------|-------------------------|
| L | /    | Artikeldaten übe                               | ernehmen             | admin                                                         |            |                                       | Suchen (Alt+s)                                                                                                    |                                                                                                    | ^                       |
|   |      |                                                | i 🍂 🛛 🖻              | a 184, 158                                                    |            |                                       | MÖBELPILOT<br>PERMIDIA                                                                                                    |                                                                                                    |                         |
| ζ |      | Seitenformat: 10 Ergeb                         | onisse: 2 Seite:  o  | : ≪ <b>1</b> ⇒ ⇒  von 1                                       |            |                                       |                                                                                                    |                                                                                                    |                         |
|   |      | Verband Modell Nr - Artikel<br>Lfd Nr          | Bilder<br>übernehmen | Modell                                                        | Bestellnr. | Beschreibung                          | Ausführung / Maße                                                                                                    | Preise                                                                                                  | MP<br>Artikel           |
|   |      | 0380800284-3<br>MCA-FURNITURE                  | ~                    | Couchtisch<br>Hope<br>Mind. best. wert : Frei Haus<br>ab 750, | 58209WE2   | Couchtisch<br>Belastbarkeit max. 40kg | MDF-Platte Hochglanz weiß<br>oberer Auszug in Eiche sägerau<br>Nachbildung<br>Gestell: Metalfrohre verchromt<br>weißer Schubkasten mit touch-open<br>Funktion<br>ca. B-130 00m bl-42 00cm T-50cm | 01.11.18 bis 31.12.19<br>EK NN : 107,89<br>Abholpreis : 239,99<br>Preisgleich verlängert bis 31.12.2019 |                         |
| ſ |      | 0380800284-4                                   | ~                    | Couchtisch                                                    | 58210MB2   | Couchtisch                            | MDF matt weiß lackiert                                                                                                    | 01.11.18 bis 31.12.19                                                                                   |                         |
| Ŀ |      | MCA-FURNITURE                                  |                      | Hope<br>Mind. best. wert : Frei Haus                          |            |                                       | Ablage MDF matt weiß lackiert<br>mit Decklatte zum Auszug MDF dunkles                                                                                                    | EK NN : 118,90<br>Abholpreis : 249.99                                                                   |                         |
| L |      |                                                |                      | ab 750,                                                       |            |                                       | Beton Dekor<br>ca. B:120cm H:42cm T:60cm Gew:46kg                                                                                                    | Preisgleich verlängert bis 31.12.2019                                                                   |                         |
|   |      |                                                |                      |                                                               |            |                                       |                                                                                                    |                                                                                                    |                         |
|   |      |                                                |                      |                                                               |            |                                       |                                                                                                    |                                                                                                    | Ť                       |

Klicken Sie auf das Kontrollkästchen Lfd. Nr.

i

Wollen Sie alle Artikel markieren, dann klicken Sie bitte den Button

| < | → M http://192.168.145.128                           | /csp/mp6/BEWIDA               | TA.mainFrame.cls                                                         | -        | _                                                     | ✓ C Suchen                                                                                                    | _<br>• م                                                                                                    | □ ×<br>↑★☆ ; |
|---|------------------------------------------------------|-------------------------------|--------------------------------------------------------------------------|----------|-------------------------------------------------------|----------------------------------------------------------------------------------------------------|----------------------------------------------------------------------------------------------------|--------------|
| ŀ | Artikeldaten übe                                     | ernehmen<br>I 🔬 🛛 I           | admin                                                                    |          |                                                       | Suchen (Alt+s)                                                                                                    |                                                                                                    | ^            |
| ς | Seitenformat 10 Ergel<br>Verband Modell Nr - Artikel | bnisse: 2 Seite:  -<br>Bilder | <ul> <li>« 1 &gt;&gt; &gt;) von 1</li> </ul>                             |          |                                                       |                                                                                                    |                                                                                                    | МР           |
|   | Ltd Nr<br>0380800284-3<br>MCA-FURNITURE              | übernehmen                    | Modell<br>Couchtisch<br>Hope<br>Mind. best. wert : Frei Haus<br>ab 750,– | 58209WE2 | Beschreibung<br>Couchtisch<br>Belastbarkeit max. 40kg | Ausführung / Make<br>MDF-Platte Hochglanz weiß<br>oberer Auszug im Eiche sägerau<br>Nachbiklung<br>Gestell: Metallröhre verchromt<br>weißer Schubkasten mit fouch-open<br>Funktion<br>ca 8.120 führem H.420 führem T.50cm | Preise<br>01.11.18 bis 31.12.19<br>EK NN : 107,89<br>Abholpreis : 239,99<br>Preisgleich verlängert bis 31.12.2019 | Artikel      |
| ſ | 0380800284-4<br>MCA-FURNITURE                        | ~                             | Couchtisch<br>Hope<br>Mind. best. wert : Frei Haus<br>ab 750,            | 58210MB2 | Couchtisch                                            | MDF matt weiß lackiert<br>Ablage MDF matt weiß lackiert<br>mit Decklatte zum Auszug MDF dunkles<br>Beton Dekor<br>ca. B:120cm H:42cm T:60cm Gew:46kg                                                                      | 01.11.18 bis 31.12.19<br>EK NN : 118,90<br>Abholpreis : 249,99<br>Preisgleich verlängert bis 31.12.2019           |              |
|   |                                                      |                               |                                                                          |          |                                                       |                                                                                                    |                                                                                                    |              |
|   |                                                      |                               |                                                                          |          |                                                       |                                                                                                    |                                                                                                    |              |
|   |                                                      |                               |                                                                          |          |                                                       |                                                                                                    |                                                                                                    | ~            |

Der Verband stellt in der Regel neben den Text- und Preisinformationen auch Artikelbilder bereit. Ob und welche Bilder mitgeliefert wurden kann über das Auswahlfeld mit Hilfe der Dropdown-Funktion abgefragt werden.

### Klicken Sie im Feld "*Bilder übernehmen"* auf die Schaltfläche Öffnen.

| CC ( | → M http://192.168.145.128            | (csp/mp6/BEWIDA                              | TA.mainFrame.cls                                              | =          | _                                     | ← C Suchen                                                                                                    | -<br>• م                                                                                                | □ ×<br>↑★¤©   |
|------|---------------------------------------|----------------------------------------------|---------------------------------------------------------------|------------|---------------------------------------|----------------------------------------------------------------------------------------------------|----------------------------------------------------------------------------------------------------|---------------|
|      | Artikeldaten übe                      | rnehmen                                      | admin                                                         |            |                                       | Suchen (Alt+s)                                                                                                    |                                                                                                    | ^             |
|      | 🔨 🧠 🔓 💷                               | ây 🛛 🖻                                       | s 🛤 🚓                                                         |            |                                       |                                                                                                    | MÖBELPILOT<br>BY STATISTA                                                                               |               |
| 5    | Seitenformat: 10 Ergeb                | nisse: 2 Seite:                              | ε « 1 »> >] von 1                                             |            |                                       |                                                                                                    |                                                                                                    |               |
|      | Verband Modell Nr - Artikel<br>Lfd Nr | Bilder<br>übernehmen                         | Modell                                                        | Bestellnr. | Beschreibung                          | Ausführung / Maße                                                                                                    | Preise                                                                                                  | MP<br>Artikel |
|      | 0380800284-3<br>MCA-FURNITURE         | Art.bild<br>Mod.bild<br>AB u. MB<br>MB u. AB | Couchlisch<br>Hope<br>Mind. best. wert : Frei Haus<br>ab 750, | 58209WE2   | Couchtisch<br>Belastbarkeit max. 40kg | MDF-Platte Hochglanz weiß<br>oberer Auszug in Eiche sägerau<br>Nachbildung<br>Gestell: Metalloohre verchromt<br>weißer Schubkasten mit fouch-open<br>Funktion<br>ca B 120 00cm H 42 00cm T-60cm | 01.11.18 bis 31.12.19<br>EK NN : 407,89<br>Abholpreis : 239,99<br>Preisgleich verfängert bis 31.12.2019 |               |
|      | 0380800284-4<br>MCA-FURNITURE         | ~                                            | Couchtisch<br>Hope<br>Mind. best. wert : Frei Haus<br>ab 750, | 58210MB2   | Couchtisch                            | MDF matt weiß lackiert<br>Ablage MDF matt weiß lackiert<br>mit Decklatte zum Auszug MDF dunkles<br>Beton Dekor<br>ca. B:120cm H:42cm T:60cm Gew:46kg                                            | 01.11.18 bis 31.12.19<br>EK NN : 118,90<br>Abholpreis : 249,99<br>Preisgleich verlängert bis 31.12.2019 |               |
|      |                                       |                                              |                                                               |            |                                       |                                                                                                    |                                                                                                    |               |
|      |                                       |                                              |                                                               |            |                                       |                                                                                                    |                                                                                                    |               |
|      |                                       |                                              |                                                               |            |                                       |                                                                                                    |                                                                                                    | ~             |

Klicken Sie auf den Listeneintrag **MB u. AB**.

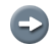

Legende: MB = Modellbild AB = Artikelbild

| C Ar | → M http://192.168.145.128            | 3/csp/mp6/BEWIDA     | TA.mainFrame.cls                                              | -          |                                       | ▼ Ĉ Suchen                                                                                                    | _<br>• م                                                                                                | □ ×<br>↑★¤©   |
|------|---------------------------------------|----------------------|---------------------------------------------------------------|------------|---------------------------------------|----------------------------------------------------------------------------------------------------|----------------------------------------------------------------------------------------------------|---------------|
|      | Artikeldaten übe                      | ernehmen             | admin                                                         |            |                                       | Suchen (Alt+s)                                                                                                    |                                                                                                    | ^             |
|      | - 🖡                                   | i 📩 🖂 I              | 1 1 <b>2.</b> 58                                              |            |                                       |                                                                                                    | MOBELPILOT<br>Preferitors                                                                               |               |
| L    | Seitenformat: 10 Ergel                | bnisse: 2 Seite:     |                                                               |            |                                       |                                                                                                    |                                                                                                    |               |
|      | Verband Modell Nr - Artikel<br>Lfd Nr | Bilder<br>übernehmen | Modell                                                        | Bestellnr. | Beschreibung                          | Ausführung / Maße                                                                                                    | Preise                                                                                                  | MP<br>Artikel |
|      | 0380800284-3<br>MCA-FURNITURE<br>☑    | MB u. AB             | Couchlisch<br>Hope<br>Mind. best. wert : Frei Haus<br>ab 750, | 58209WE2   | Couchtisch<br>Belastbarkeit max. 40kg | MDF-Platte Hochglanz weiß<br>oberer Auszug in Eiche sägerau<br>Nachbildung<br>Gestell: Medatfohre verchromt<br>weißer Schubkasten mit touch-open<br>Funktion<br>ca. B. 120 00cm H.42.00cm T. 60cm | 01.11.18 bis 31.12.19<br>EK.NN : 107,89<br>Abholpreis : 239,99<br>Preisgleich verlängert bis 31.12.2019 |               |
|      | 0380800284-4<br>MCA-FURNITURE         | ~                    | Couchtisch<br>Hope<br>Mind. best. wert : Frei Haus<br>ab 750, | 58210MB2   | Couchtisch                            | MDF matt weiß lackiert<br>Ablage MDF matt weiß lackiert<br>mit Decklatte zum Auszug MDF dunkles<br>Beton Dekor<br>ca. B:120cm H:42cm T:60cm Gew:46kg                                              | 01.11.18 bis 31.12.19<br>EK NN : 118,90<br>Abholpreis : 249,99<br>Preisgleich verlängert bis 31.12.2019 |               |
|      |                                       |                      |                                                               |            |                                       |                                                                                                    |                                                                                                    |               |
|      |                                       |                      |                                                               |            |                                       |                                                                                                    |                                                                                                    |               |
|      |                                       |                      |                                                               |            |                                       |                                                                                                    |                                                                                                    |               |
|      |                                       |                      |                                                               |            |                                       |                                                                                                    |                                                                                                    | ~             |

Klicken Sie auf die Schaltfläche OK/Speichern.

|     |                                    |                |                                                               |            |                                      |                                                                                                    |                                                                                                    | - 🗆 X             |
|-----|------------------------------------|----------------|---------------------------------------------------------------|------------|--------------------------------------|----------------------------------------------------------------------------------------------------|----------------------------------------------------------------------------------------------------|-------------------|
|     | http://192.168.145.128/c           | :sp/mp6/BEWIDA | TA.mainFrame.cls                                              | _          |                                      | ▼ C Suchen                                                                                                    | • م                                                                                                    | In ★ ♀ ♥          |
| Amb | Artikeldaten über                  | rnehmen        | admin                                                         | _          |                                      | Suchen (Alt+s)                                                                                                    |                                                                                                    | Î                 |
| 5   | Verba<br>Artikeldaten wurder<br>OK | olgreich. 🔼    | < 1 ≫ > von 1<br>dell                                         | Bestellnr. | Beschreibung                         | Ausführung / Maße                                                                                                    | Preise                                                                                                  | MP Artikel        |
|     | MCA-FURNITURE                      |                | Hope<br>Mind. best. wert : Frei<br>Haus ab 750,               | 58209WE2   | Couenisen<br>Belastbarkeit max. 40kg | NUPHatte Hocoglanz Wells<br>oberer Auszug in Eiche sägerau<br>Nachbildung<br>Gestell: Metallobre verchromt<br>weißer Schubkasten mit touch-open<br>Funktion<br>ca. B:120,00cm H-42,00cm T-60cm | 01.11.13 bis 31.12.19<br>EK NN : 107,89<br>Abholoreis : 239,99<br>Preisgleich verlängert bis 31.12.2019 | EK<br>NN : 107,89 |
|     | 0380800284-4<br>MCA-FURNITURE      | ~              | Couchtisch<br>Hope<br>Mind. best. wert : Frei<br>Haus ab 750, | 58210MB2   | Couchtisch                           | MDF matt weiß lackiert<br>Ablage MDF matt weiß lackiert<br>mit Decklatte zum Auszug MDF dunkles<br>Beton Dekor<br>ca. B:120cm H:42cm T:60cm Gew:46kg                                           | 01.11.18 bis 31.12.19<br>EK NN : 118,90<br>Abholpreis : 249,99<br>Preisgleich verlängert bis 31.12.2019 |                   |
|     |                                    |                |                                                               |            |                                      |                                                                                                    |                                                                                                    |                   |
|     |                                    |                |                                                               |            |                                      |                                                                                                    |                                                                                                    |                   |
|     |                                    |                |                                                               |            |                                      |                                                                                                    |                                                                                                    | ~                 |
| <   |                                    |                |                                                               |            |                                      |                                                                                                    |                                                                                                    | >                 |

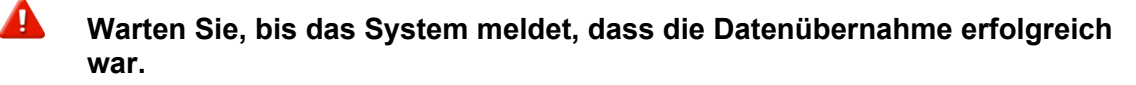

Klicken Sie auf die Schaltfläche OK.

### Artikeldaten prüfen

| ence entrentung ,                     |                      |                                                               |            | _                                     | _                                                                                                    |                                                                                                    |                               |
|---------------------------------------|----------------------|---------------------------------------------------------------|------------|---------------------------------------|----------------------------------------------------------------------------------------------------|----------------------------------------------------------------------------------------------------|-------------------------------|
| Artikeldaten ü                        | bernehme             | <b>n</b> admin                                                |            |                                       | Suchen (Alt+s)                                                                                                    |                                                                                                    |                               |
| 🗸 🗧 🕻                                 | DEF 🦍 🙁              | 🛛 🕅 🍂                                                         |            |                                       |                                                                                                    | MÖBELPILOT<br>IV STANDARA                                                                               |                               |
| Seitenformat: 10                      | rgebnisse: 2 Seite   | :  < ≪ <mark>1</mark> ≫ →] von 1                              | ]          |                                       |                                                                                                    |                                                                                                    |                               |
| Verband Modell Nr -<br>Artikel Lfd Nr | Bilder<br>übernehmen | Modell                                                        | Bestellnr. | Beschreibung                          | Ausführung / Maße                                                                                                    | Preise                                                                                                  | MP Artike                     |
| 0380800284-3<br>MCA-FURNITURE         |                      | Couchtisch<br>Hope<br>Mind. best. wert : Frei<br>Haus ab 750, | 58209WE2   | Couchtisch<br>Belastbarkeit max. 40kg | MDF-Platte Hochglanz weiß<br>oberer Auszug in Eiche sägerau<br>Nachbildung<br>Gestell: Metallrohre verchromt<br>weißer Schubkasten mit touch-open<br>Funktion<br>ca. B.:120.00cm H.42.00cm T-60cm | 01.11.18 bis 31.12.19<br>EK NN : 107,89<br>Abholpreis : 239,99<br>Preisgleich verlängert bis 31.12.2019 | 70129-000<br>EK<br>NN : 107,8 |
| 0380800284-4                          | ~                    | Couchtisch                                                    | 58210MB2   | Couchtisch                            | MDF matt weiß lackiert                                                                                                    | 01.11.18 bis 31.12.19                                                                                   |                               |
|                                       |                      | Mind. best. wert : Frei<br>Haus ab 750,                       |            |                                       | mit Decklatte zum Auszug MDF dunkles<br>Beton Dekor<br>ca. B:120cm H:42cm T:60cm Gew:46kg                                                                                                    | Abholpreis : 249,99<br>Preisgleich verlängert bis 31.12.2019                                            |                               |
|                                       |                      |                                                               |            |                                       | -                                                                                                    |                                                                                                    |                               |
|                                       |                      |                                                               |            |                                       |                                                                                                    |                                                                                                    |                               |
|                                       |                      |                                                               |            |                                       |                                                                                                    |                                                                                                    |                               |
|                                       |                      |                                                               |            |                                       |                                                                                                    |                                                                                                    |                               |
|                                       |                      |                                                               |            |                                       |                                                                                                    |                                                                                                    |                               |

MÖBELPILOT hat nun ein neues Artikel-Stammblatt mit allen wesentlichen Informationen angelegt. Die hierbei automatisch vergebene Artikelnummer wurde nach den Kriterien erstellt, die für das jeweilige Möbelhaus in den Parametervorgaben hinterlegt wurden.

Klicken Sie auf den Hyperlink 70129-00001.

| Def Mitp://192.168.145.128/csp/mp5/BEWIDATA.mainFrame.cls     Mediante Einrichtung × | - C Suchen                                                                    |                         | - □ ×<br>2- n + ¤ 0 |
|--------------------------------------------------------------------------------------|-------------------------------------------------------------------------------|-------------------------|---------------------|
| Bearbeiten Artikel und Leistungen admin                                              | Suchen (Alt+s)                                                                |                         | <b>`</b>            |
| ▶ <b>२</b> २ २ २ २ २ <b>२ २ २ २ २ २ </b>                                             | > 🤽 🍫 🍣 🕴 🥥 🦇 📫 🛅 🧕 💷                                                         | MÖBELPILC<br>94 stratte | )T<br>08            |
| Allgemein Verkauf Information Prüfung                                                |                                                                               |                         |                     |
| Artikel-Nummer                                                                       | 70129-00001                                                                   | ]                       |                     |
| Bestand: 0,00 akt.Pos.Menge: 0/0 Lieferant: MCA-FURNIT                               | JR Es sind keine Unterartikel zugeordnet Artikel ist kein Unterartikel        |                         |                     |
| Artikelbild                                                                          |                                                                               |                         |                     |
|                                                                                      |                                                                               |                         |                     |
|                                                                                      |                                                                               | 1                       |                     |
| Verbandsartikelnummer                                                                | 0380800284-3                                                                  |                         |                     |
| Anikeibezeichnung                                                                    | Couchtisch                                                                    | (                       |                     |
| Beschreibung                                                                         |                                                                               |                         |                     |
| Modellbezeichnung                                                                    | Hope                                                                          |                         |                     |
| Modellbezeichnung Kunde<br>Text (für Bestellung, Lieferpapiere und Etiketten)        |                                                                               |                         |                     |
|                                                                                      | 58209WE2                                                                      | 1                       |                     |
|                                                                                      | Belastbarkeit max. 40kg                                                       |                         |                     |
|                                                                                      | oberer Auszug in Eiche sägerau Nachbildung                                    |                         |                     |
|                                                                                      | Gestell: Metallrohre verchromt                                                |                         |                     |
|                                                                                      | weißer Schubkasten mit touch-open Funktion<br>ca. B:120,00cm H:42,00cm T:60cm |                         |                     |
| The same of the states and an elast                                                  |                                                                               | 1                       | *                   |

Wir empfehlen, die wichtigsten Eckpunkte, wie beispielsweise das Preiskennzeichen, nach firmenindividueller Sichtweise zu prüfen.

Klicken Sie auf den Hyperlink Verkauf.

i

Ð

| ← → M http://192.16                                                                                                    | 8.145.128/csp/mp6/B | EWIDATA.mainFrame | .cls          | _                | _                  | → 🖒 Suchen                          | _ | <del>،</del> ۹ | ♠★☆ 🥲 |
|----------------------------------------------------------------------------------------------------|---------------------|-------------------|---------------|------------------|--------------------|-------------------------------------|---|----------------|-------|
| Ambiente Einrichtung                                                                                                    | × 🖬                 |                   |               | _                | _                  |                                     |   |                |       |
| Bearbeiten                                                                                                    | Artikel und         | Leistunger        | admin         |                  |                    | Suchen (Alt+s)                      | Q | MD             | ^     |
|                                                                                                    | <mark>}</mark> ]    | ÷                 | < < > :<br>a  | » 🤗 🇞 🍝          | i i 📀 💶            | i 🖬 🖬 🤶 💷                           |   | MÖBELPILOT     |       |
| Allgemein                                                                                                    | erkauf Informa      | ation Prüfung     |               |                  |                    |                                     |   |                |       |
| Artikel-Nummer                                                                                                    |                     |                   |               | 70129-00001      |                    |                                     |   |                |       |
| Bestand: 0,00                                                                                                    | akt.Pos.Me          | nge: 0/0 Lieferan | : MCA-FURNITU | IR Es sind keine | Unterartikel zugeo | rdnet Artikel ist kein Unterartikel |   |                |       |
| Artikelbild                                                                                                    |                     |                   |               |                  |                    |                                     |   |                |       |
| and the second second s | 7                   |                   |               |                  |                    |                                     |   |                |       |
|                                                                                                    |                     |                   |               |                  |                    |                                     | - |                |       |
| Set-Preis aus St                                                                                                    | andardpreis der     |                   |               | Set-EK-Preis aus | s Unterartikel zu  |                                     |   |                |       |
| Preisinform                                                                                                    | mation / Verk.prov. |                   |               |                  |                    |                                     | _ |                |       |
| Kalk.                                                                                                    | Verkaufspreis       | Preiskennzeic     | Standard      | Provision in %   | Stückprovision     |                                     |   |                |       |
| 222,44                                                                                                    | € 239,99            | 5 - Abholpre      | $\checkmark$  | -                | €                  |                                     |   |                |       |
|                                                                                                    | €                   |                   |               | -                | €                  |                                     |   |                |       |
|                                                                                                    | €                   |                   |               | -                | €                  |                                     |   |                |       |
|                                                                                                    | €                   |                   |               |                  | €                  |                                     |   |                |       |
| Soll-Kalkulation                                                                                                    |                     |                   |               |                  | 210                | Lieferantenkondition                |   |                |       |
| abw. Bonus Pun                                                                                                    | kte                 |                   |               |                  |                    | Standard 0,00                       |   |                |       |
| abw. Bonus Betr                                                                                                    | ag                  |                   |               |                  |                    | Standard 0,00                       |   |                |       |
| <ul> <li>Verarbeitu</li> </ul>                                                                                                    | ngssteuerung        |                   |               |                  |                    |                                     |   |                |       |
| Umsatzsteuer                                                                                                    |                     | 1 - 19.00 Ust.    | -             | Preisklasse      |                    |                                     |   |                | ~     |

Klicken Sie auf die Schaltfläche Speichern.

Ergänzende Informationen können jederzeit eingepflegt werden.

Seite 16